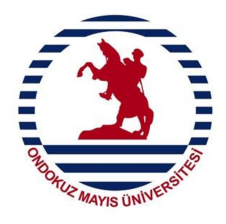

## T.C. ONDOKUZ MAYIS ÜNİVERSİTESİ

## EVRAK VE ARŞİV BİRİMİ Elektronik Belge ve Arşiv Yönetim Sistemi (EBAYS)

1.Adım:Elektronikortamdaüretilenbelgelerhttps://www.turkiye.gov.tr/adresinden,e-devletsayfasınagirişyapılaraksorgulama yapılabilmektedir.

**2.Adım :** Belirtilen adımda sorgu alanına, Ondokuz Mayıs Üniversitesi yazdığımızda otomatik olarak belge sorgulama alanı gelecektir.

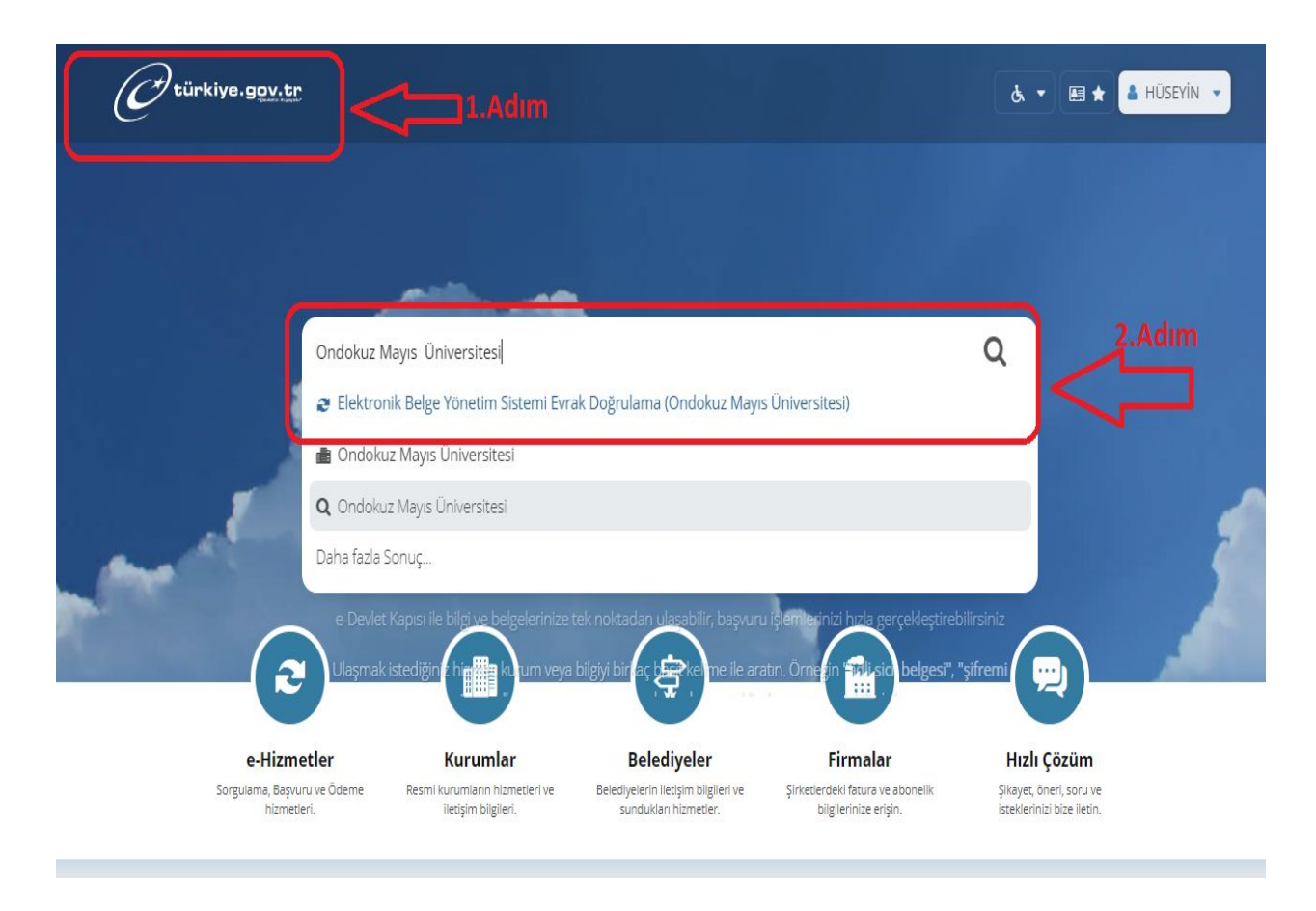

**Uyarı : Elektronik ortamda üretilmiş belge yine elektronik ortamlarda üretilmiş sistemler üzerinden belirli kontroller sağlanıp belgenin gerçek belge olduğu tespit edilmelidir.** 

**3.Adım :** Elektronik ortamda üretilmiş olan belgenin altında belirtilen Evrak Doğrulama Kodunu bu alana giriyoruz.

**4.Adım:** Elektronik ortamda üretilmiş olan belgenin sayısını bu alana giriyoruz.

**5.Adım:** E-devlet platrofmunda üretilen sorgu kodunu bu alana giriyoruz

**6.Adım:** Sorgula butonuna tıkladığımızda ilgili belgeye erişim sağlanış olacaktır.

| C türkiye.gov.tr                                                                                                |                                                                                                    | रु र 🗷 🖶 ★ Size                                                | nasıl yardım edebilirim? <b>Q</b> | 🛔 HÜSEYİN 🔹  |
|----------------------------------------------------------------------------------------------------|----------------------------------------------------------------------------------------------------|----------------------------------------------------------------|-----------------------------------|--------------|
| Ondokuz Mayıs Üniv<br>Elektronik Belge                                                                          | <sup>ersitesi</sup><br>Yönetim Sistemi Evrak Doğrulama                                                                  |                                                                | * ¥                               | f 🗩          |
| Bu hizmet Ondokuz Mayıs<br>Üniversitesi işbirliği ile e-<br>Devlet Kapısı altyapısı<br>üzerinden sunulmaktadır. | Bu hizmeti kullanarak, ilgili kurum tarafından Elektronik Belge V      Bu hizmet sadece ONDOKUZ MAYIS ÜNİVERSİTESİ tara | /önetim Sistemi (EBYS) ile olu<br>afından EBYS ile oluşturulan | evrakların doğrulanması içir      | abilirsiniz. |
|                                                                                                    | G                                                                                                    | orgula >) 6.Ad                                                 |                                   |              |

**Uyarı : Elektronik ortamda üretilmiş belge yine elektronik ortamlarda üretilmiş sistemler üzerinden belirli kontroller sağlanıp belgenin gerçek belge olduğu tespit edilmelidir.**